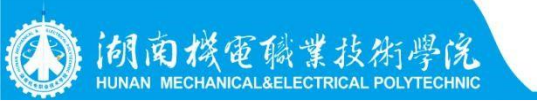

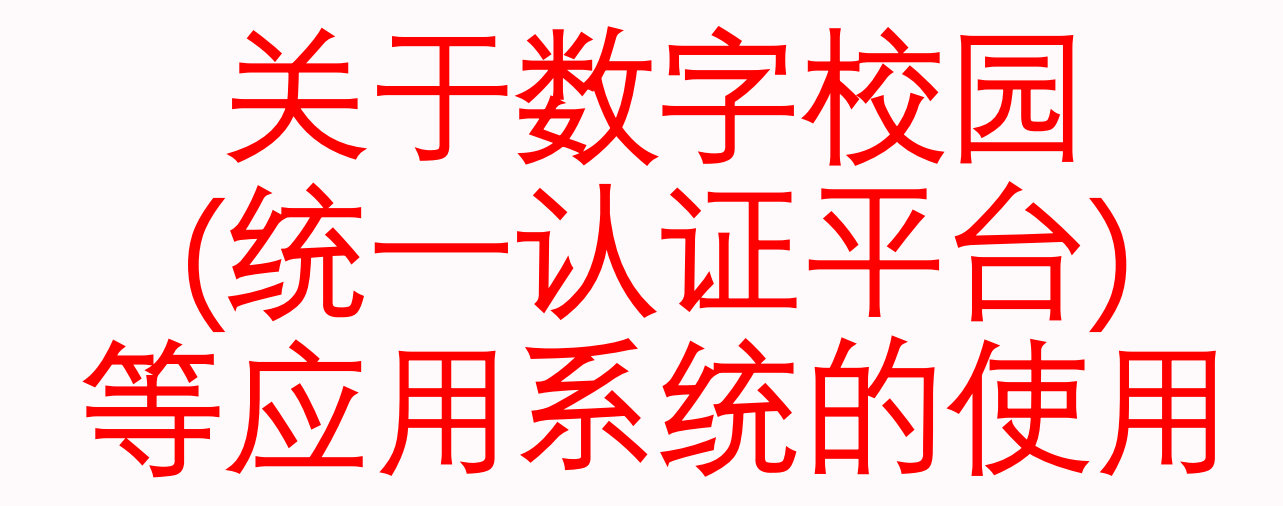

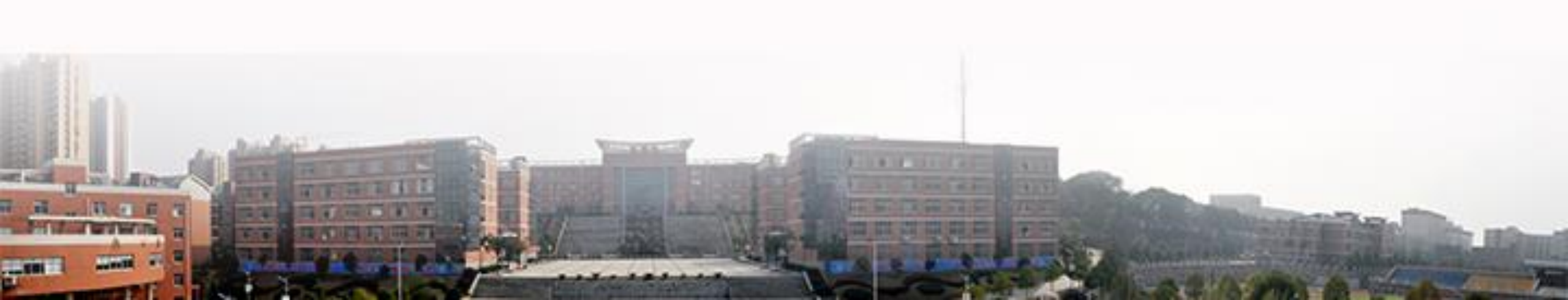

#### 学校数字校园平台于 2019 年 4 月 22 日实现 vpn 统一身份认证登陆, 从今日开始访问新数字校园平台的登陆方式:校内用户通过学校官方网站 (http://www.hnjdzy.net)点击数字校园进行登陆(如下图):

A and some Parry

喜迎党代会 奋进新征程

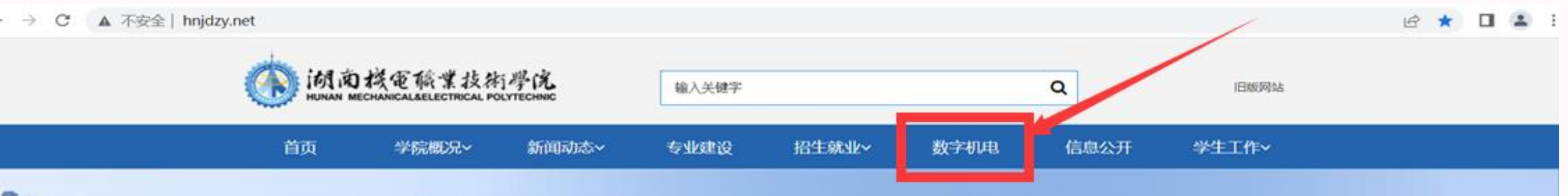

教育部人才培养工作水平评估优秀院校 全国机械行业骨干职业院校 全国黄炎培职业教育优秀学校 国家级众创空间 湖南省卓越高等职业技术学院 湖南省楚怡高水平高职学校建设单位A档学校

■综合新闻

**湖南機電職業技術學院** 

更多+

我校召开2022年下学期安全风险研判会议

9月26日上午,我校召开2022年下学期安全风险研判会议,部署推进近期校园安全稳定重

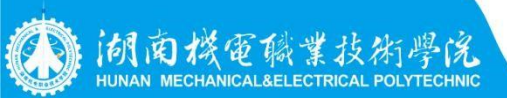

# (http://www.hnjdzy.net) 点击校园数字平台(外网)进行登陆(下图):

⑦ ▲ 不安全 | authserver.hnjdzy.net/authserver/login?service=http%3A%2F%2Fehall.hnjdzy.net%2Flogin

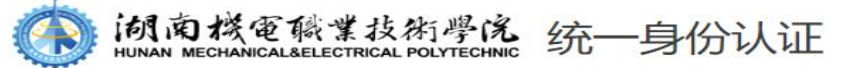

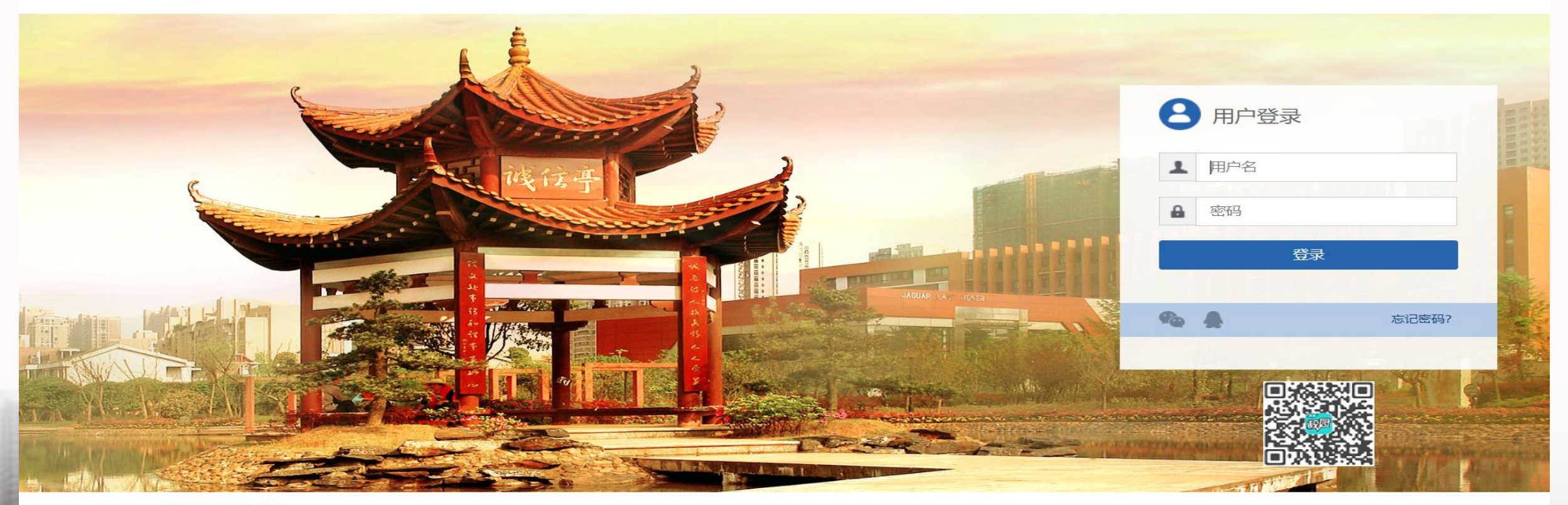

▶ 账号规则: 用户名为工资号或学号

登录

提示

密码规则:用身份证号码取最后6位为密码。如果用身份证后无法登陆,请用hnjd加学工号登陆。

注意事项:登录请务必填写"个人资料"内的密码找回相关信息,并牢记!便于忘记密码时通过这些信息找回。

E 7

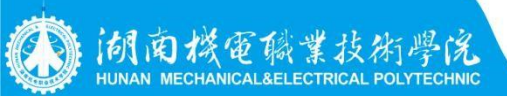

#### ▲ 不安全 | ehall.hnjdzy.net/new/index.html

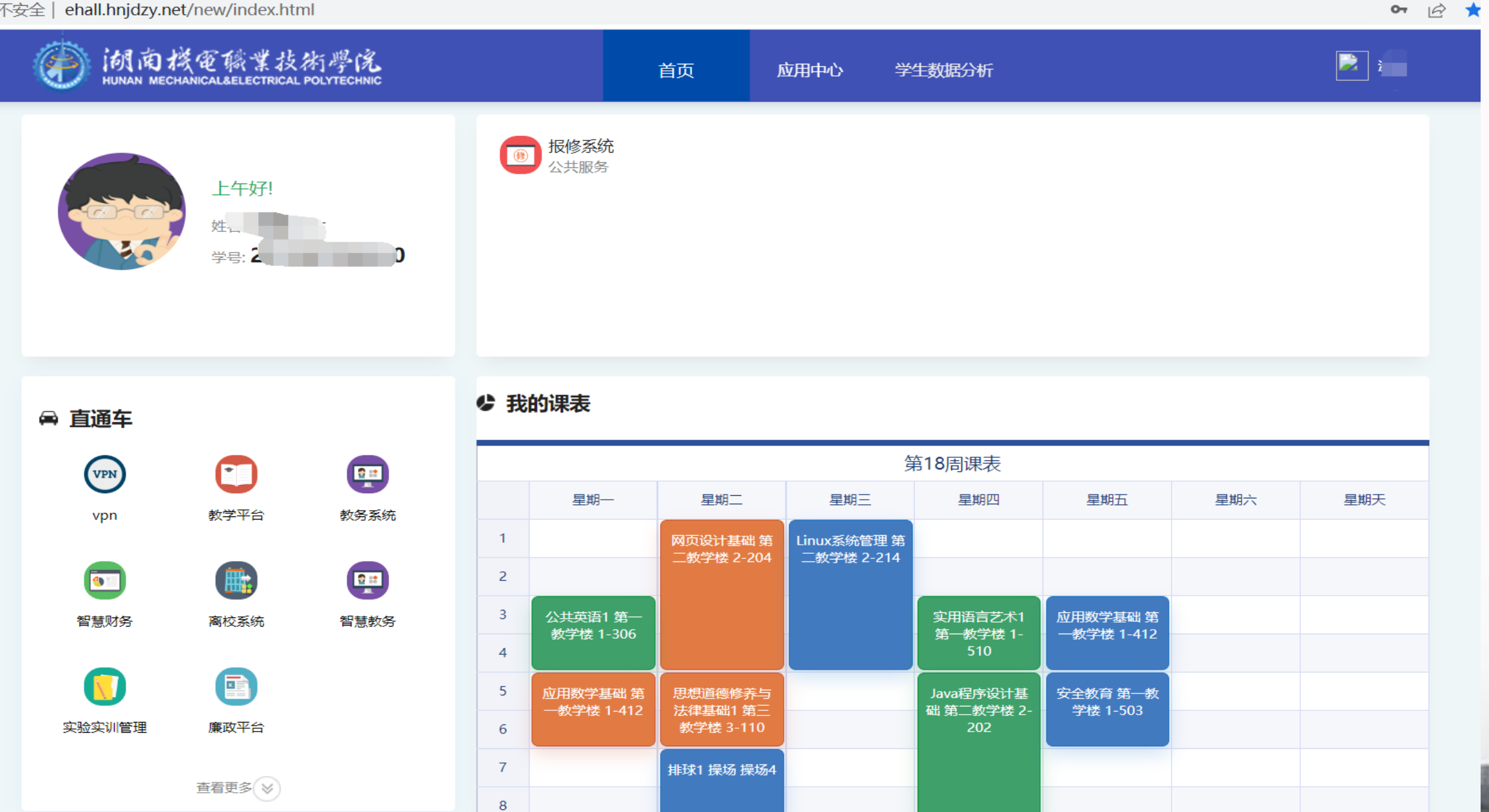

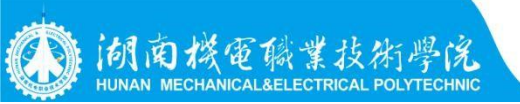

#### 外网登录从官网最低下,如图登;或者使用VPN客户连接登录

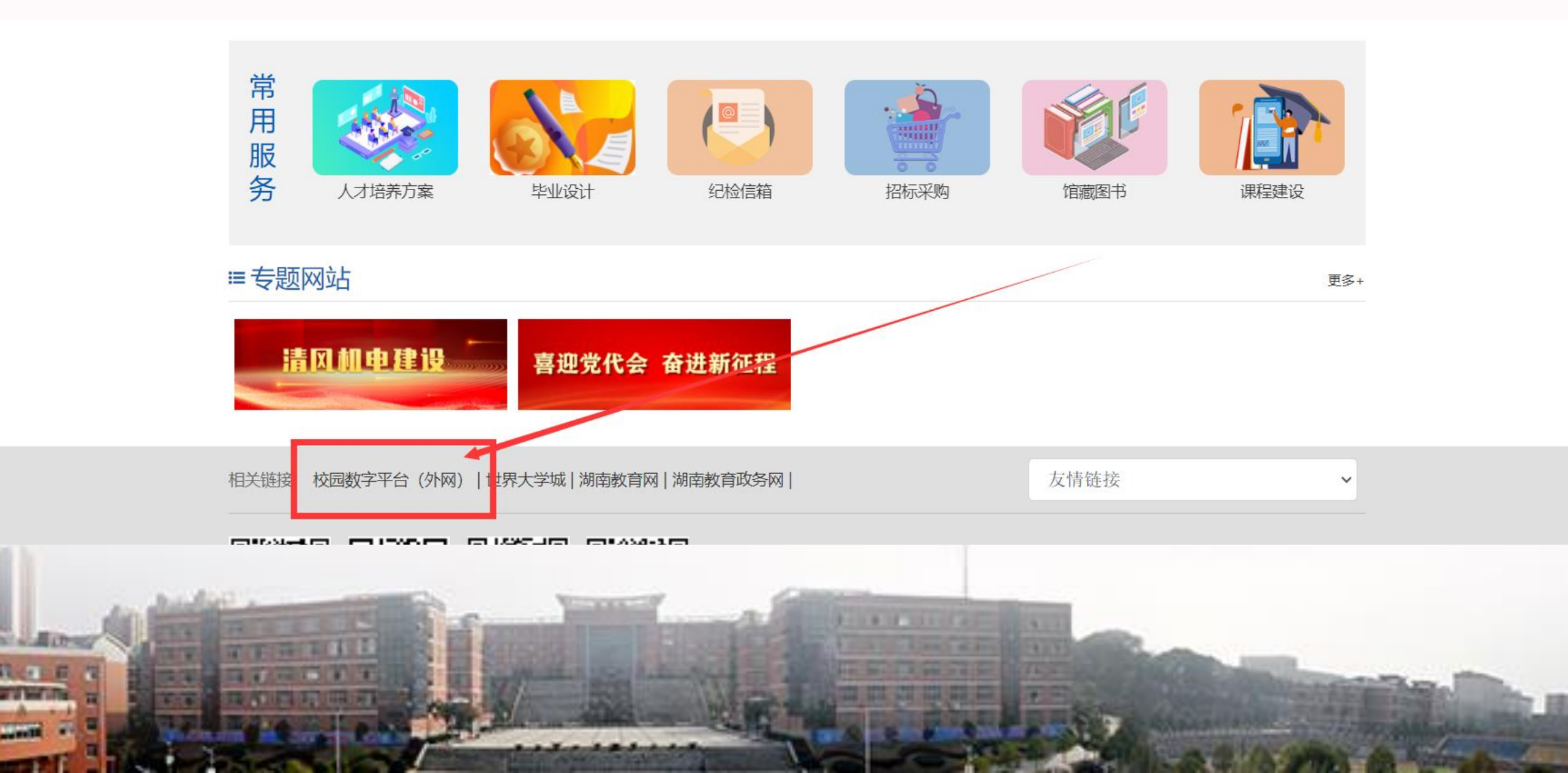

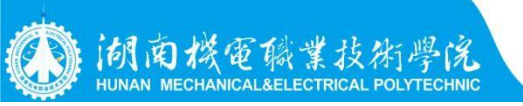

### 登录VPN客户端,然后和在学校使用内网登录系统一样

| S EasyConnect                                             | — i |     |  |
|-----------------------------------------------------------|-----|-----|--|
| <br>Easy Connect                                          |     | <   |  |
| 帐号  证书  USB-KEY    服务器地址:  https://222.240.227.27    用户名: |     |     |  |
|                                                           | 巡寻  | 160 |  |

#### 下载安装好后,打开软件在服务器地址栏中输入地址:<u>https://222.240.227.27</u> 填好地址就可以实现单点登录、通过官网"校园数字平台(外网)"登录这时候 只需要数字校园的账号密码就可以登录各应用系统。

**湖南機電職業技術學院** 

| Easy Easy | Connect             |   | 相关              | 链接: 校园数字平台 (外网)     | 世界大学城 |
|-----------|---------------------|---|-----------------|---------------------|-------|
| 帐号 证书 USI | -KEY                | 1 | y.net/about/new | s-detail+310300.ntm |       |
| 服务器地址: ht | tps://222.240.227.2 | 7 |                 |                     |       |
| 用户名:      |                     |   |                 |                     |       |
| 229:      |                     |   |                 |                     |       |

注意:通过学校官方网站校园数字平台(外网)链接进入的,下载并安装好 VPN 客户端 (Easy Connect)即可,通过手机端或直接通过 VPN 客户端连接的需要设置服务器地址栏, 设置好以后,需要输入 VPN 登陆用户名和密码,登陆用户名为教职工工号和学生学号,工号 不要带 A,如:6158,学号如:201720170568,

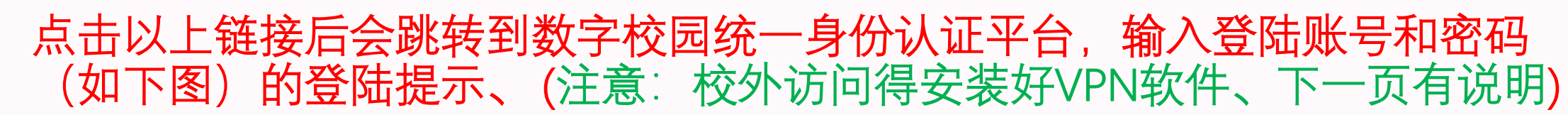

湖南機電職業技術學院

AND IN COMPANY

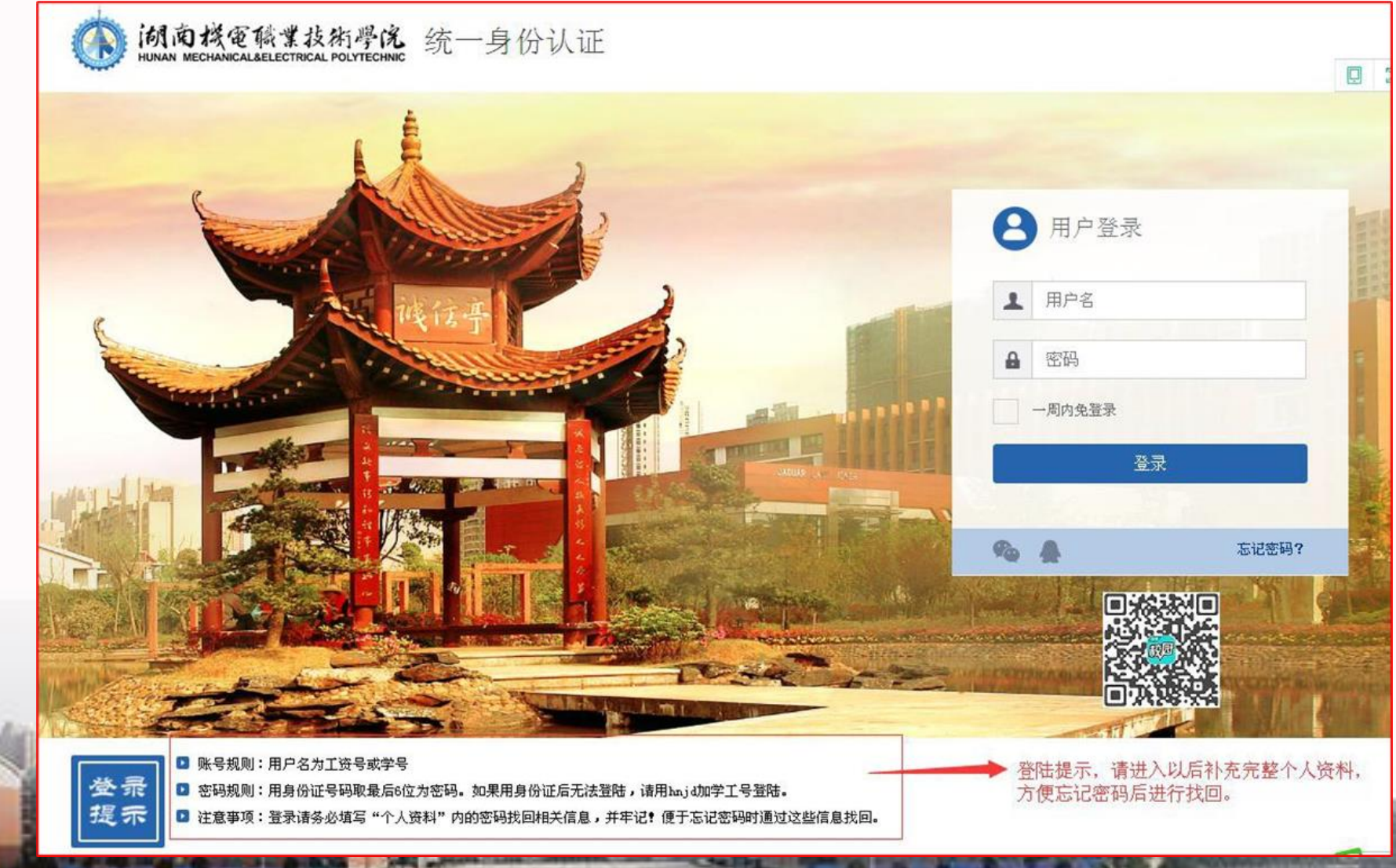

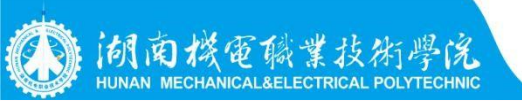

The state of the

#### 校外用户需要先下载安装 VPN 客户端(Easy Connect),如已经下载安装过 VPN 客户端,则不会弹出下载安装页面。(如下图):

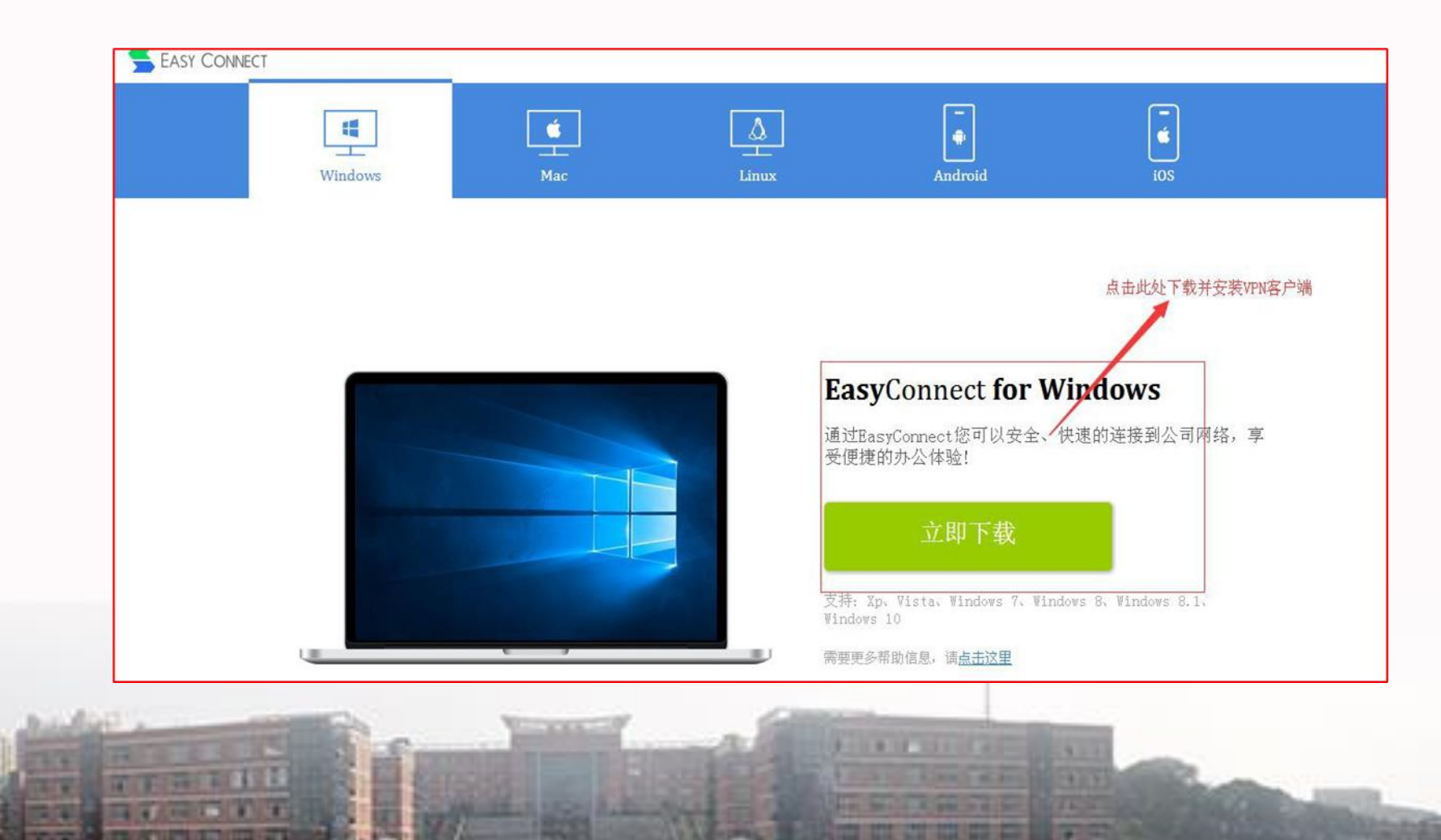

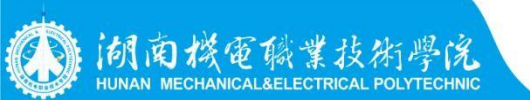

Mail on Land LTT

100

# 关于密码修改问题的操作

#### 打开数字校园登录:

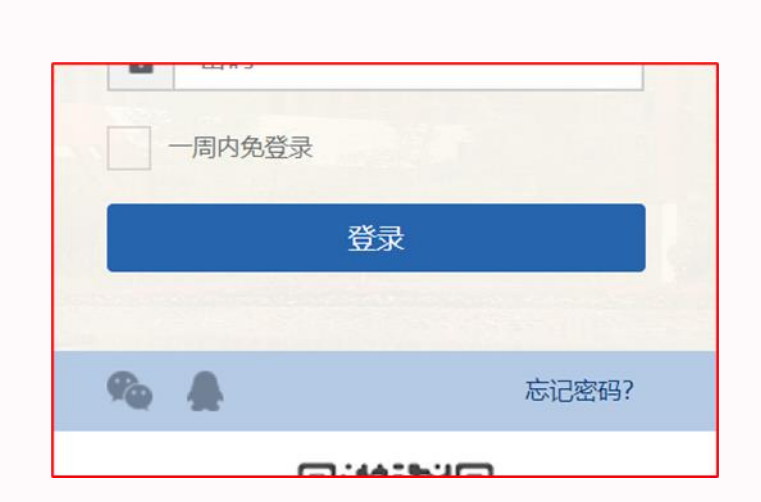

| 激活用户可以通过以下方式找回密码 |      | 返回 |
|------------------|------|----|
|                  | 手机找回 |    |
|                  |      |    |
|                  |      |    |

| 根据手机找回密码 |                 |
|----------|-----------------|
| 用户名:     | 学号或者工号          |
| 手机号:     | 请填写在个人资料中填写的手机号 |
| 验证码:     | 4 e Q Q         |
|          | 下一步             |
|          |                 |

#### 前南楼電職業技術學院 HUNAN MECHANICAL&ELECTRICAL POLYTECHNIC

-

#### 关于手机端VPN的使用,连接好VPN后选择手机端(数字校园)登录门户, 和电脑一样可实现教务系统、学工系统、离校系统、教学平台、OA等多数业务系统的单点登录

| 4GHD                     | 15:13                                                                       | <b>?:</b> 55% <b>•</b>          | 40 <sup>HD</sup> ··· 10:52 | © 46 84% 🔲 | 4gmp 🥼 🔛 🤐 | 10:   | :50 ¥©(VPN 🤶 73% 🔳             | 4GHD A | X @               | 10:50 *                         | 🕲 (VPN) 🤶 73% 🔳   |
|--------------------------|-----------------------------------------------------------------------------|---------------------------------|----------------------------|------------|------------|-------|--------------------------------|--------|-------------------|---------------------------------|-------------------|
| < Easy                   |                                                                             | × 搜索                            |                            |            | *          | 我的收藏  | 最近访问                           | Q      | 💙 统一身             | 份认证                             | C                 |
| Easy<br>用手材<br>マ 1.      | <b>yConnect</b><br>11也可以开展您的公司<br>18分 8.07M 84万次                            | 司业务! <b>打开</b><br>安装            |                            |            |            | 资源地址直 | 接访问    编                       | 辑      |                   | L.                              | anguage: 简体中文 🔻   |
| <b>阿卡</b><br>学习英<br>マ 4. | <b>索口语秀-学英</b><br>英语, 外教一对一在約<br>.7分 62.72M 251万                            | <b>语口…</b><br><sub>我教学</sub> 安装 |                            |            | (手机端)数…    | 数字校园  | (电脑端)数…                        |        | 湖南根<br>HUNAN MECH | Q電職業技行<br>Annical Belectrical P | 行學院<br>olytechnic |
| 新氧<br>专业图<br>◎ 3.        | 【 <b>医美-美容微…</b><br><sup>医美APP,更多女孩的<br/>.<mark>9分</mark> 94.34M 2808</sup> | <b>官方</b><br>的选择 安装<br>万次安装     | EASY CON                   |            |            |       |                                |        |                   | 欢迎登录                            |                   |
| Q EasyTouch              | h                                                                           |                                 |                            |            |            |       |                                | L A    | 用尸名<br>宓码         |                                 |                   |
| Q EasyN P                |                                                                             |                                 | https://222.240.227.2      | 7 ×        |            |       |                                |        | шр                |                                 |                   |
| Q EasyLive               |                                                                             |                                 |                            |            |            |       |                                |        |                   | 登录                              |                   |
| Q EasyConn               | ectHD                                                                       |                                 |                            |            |            |       |                                |        |                   |                                 | 忘记密码?             |
| Q EasyEyes               |                                                                             |                                 |                            |            |            |       |                                |        | 您还可               | 以使用以下方                          | 式登录               |
| Q 优驾行eas                 | У                                                                           |                                 |                            |            |            |       |                                |        |                   |                                 |                   |
| Q 六级Easy如                | 且                                                                           |                                 | 地址 ttps://222.24           | 0.227.27 🔻 |            |       |                                |        |                   | 腾讯QQ                            |                   |
| Q Easy7 Pro              |                                                                             |                                 | 连接                         |            |            |       |                                |        |                   |                                 |                   |
|                          |                                                                             |                                 |                            |            | 主页         | 资源列表应 | ■ <b>●</b> ●<br>用 文件管理 <u></u> | 5      | Q                 | ≡•                              | 2                 |
| $\equiv$                 |                                                                             | 1                               |                            | <b>*</b>   | -          |       |                                |        | $\equiv$          | $\bigcirc$                      | 1                 |